## ÇANKIRI KARATEKİN ÜNİVERSİTESİ UZAKTAN EĞİTİM UYGULAMA VE ARAŞTIRMA MERKEZİ 2020-2021 EĞİTİM-ÖĞRETİM YILI GÜZ YARIYILI 5-I DERSLERİ VİZE SINAVI UYGULAMA YÖNERGESİ

2020-2021 Eğitim-Öğretim Yılı Güz Yarıyılında PERCULUS uzaktan eğitim platformu üzerinden yürütülmekte olan <u>Atatürk İlkeleri ve İnkılap Tarihi-I</u>, <u>Türk Dili-I</u>, <u>Yabancı Dil-I (İng./Alm.)</u> ve <u>Temel</u> <u>Bilgi Teknolojileri Kullanımı</u> derslerinin vize sınavları <u>23-27 Kasım 2020</u> tarihleri arasında <u>PERCULUS</u> <u>uzaktan eğitim platformu üzerinden çevrimiçi (online) olarak</u> yapılacak olup sınavların yürütülmesiyle ilgili genel esaslar aşağıda verilmiştir:

- 1. Her bir dersin sınavı <u>20 soru</u> ve her bir soru <u>5 seçenekten</u> oluşmaktadır. Her bir dersin sınav süresi <u>60 dakikadır</u>.
- 2. <u>Tüm dersler için sınavlar 23 Kasım 2020 Pazartesi saat 08:00 ile 27 Kasım 2020 Cuma saat</u> 23:59 arasında aktif olacaktır. Yukarıda belirtilen tarih ve saat aralığının dışında sınava girilemez.
- 3. <u>Öğrencilerin her bir dersin sınavını 3 (üç) defa alma hakkı vardır. Sınavın birden fazla kez</u> <u>alınması durumunda notu en yüksek olan sınav geçerlidir.</u>
- 4. <u>Sınav sırasında elektrik kesintisi, internet bağlantı problemi gibi bir durumla karşılaşılması</u> <u>durumunda öğrencinin aktif olan sınav oturumuna kaldığı yerden devam edebilmesi için 2</u> <u>hakkı vardır.</u>
- 5. Online sınav uygulamasına Chrome tarayıcı kullanarak girilmelidir.
- 6. Öğrenciler uzaktan eğitim platformu sayfasından <u>sınava giriş</u> butonuna tıkladıklarında sınava giriş sayfasına yönlendirilecekler ve bu sayfada kullanıcı adı ve şifrelerini girdiklerinde üzerlerine tanımlanmış sınavları görüntüleyeceklerdir.

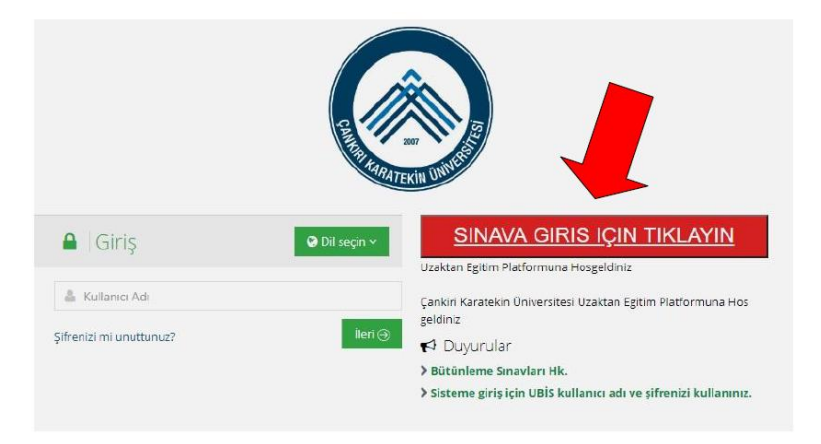

| arco and                                                                   |                                                                                   |                                                                                     | ↓ ¤                                                                                                    | 🗐 🥝 🎴 test dene             |
|----------------------------------------------------------------------------|-----------------------------------------------------------------------------------|-------------------------------------------------------------------------------------|----------------------------------------------------------------------------------------------------|-----------------------------|
| asayfa ∆l∠tif ∩                                                            | lan Oturum Hızlı Fr                                                               | isim                                                                                |                                                                                                    | 🖷 Ana                       |
| erslerim                                                                   |                                                                                   | 131111                                                                              |                                                                                                    |                             |
| Bu sayfa     sağlayabili                                                   | üzerinden aktif ve yaklaşmakta olan ca<br>rsiniz. Anasayfaya ulaşmak için Anasayf | anlı ders ve sınav aktivitelerinizi görel<br>faya Git butonuna tıklayabilir veya so | bilir ve Derse Git butonuna tıklayarak doğrudan ilgili d<br>I menü üzerinden istediğiniz sayfaya geçiş yapabilirsir | lers sayfasına geçiş<br>niz |
|                                                                            |                                                                                   |                                                                                     |                                                                                                    |                             |
| t Cizalgam                                                                 |                                                                                   |                                                                                     |                                                                                                    |                             |
| t Çizelgem 📃                                                               |                                                                                   |                                                                                     |                                                                                                    |                             |
| ıt Çizelgem<br>tişim Araçları <                                            |                                                                                   |                                                                                     |                                                                                                    |                             |
| t Çizelgem<br>tişim Araçları <<br>ternet Adreslerim Aktivite 1             | 'ürü Ders Adı                                                                     | Aktivite Adı                                                                        | Başlangıç Zamanı                                                                                                    | İşlem                       |
| k Çizelgem<br>tışım Araçları <<br>Lernet Adreslerim<br>Aktivite 1<br>Sinov | Türü Ders Adı<br>Ornek Ders                                                       | Aktivite Adı<br>deneme vize sınavı                                                  | Başlangış Zamanı<br>6 Nisan 2020 Pazartesi 16:40                                                                    | işlem<br>Başla :::          |
| k Çızelgem<br>tışım Araçları <<br>Lermet Adreslerim<br>Sanay               | fürü Ders Adı<br>Ornek Ders                                                       | Aktivite Adı<br>deneme vize sınavı                                                  | Bəşləngiç Zamanı<br>6 Nisən 2020 Pazərtesi 16:40                                                                    | işlem<br>Başla              |
| t Cjuelgem<br>tişim Araçları <<br>ternet Adreslerim<br>Sanar               | Türü Ders Adı<br>Örnek Ders                                                       | Aktivite Adı<br>deneme vize sınavı                                                  | Bəşləngış Zamanı<br>6 Hisən 2020 Pəzərtesi 16:40                                                                    | işlem<br>Başta              |
| t Cjzelgem<br>tşim Araçları <<br>ernet Adreslerim<br>Sanır                 | türü Ders Adı<br>Ornek Ders                                                       | Aktivite Adi<br>deneme vize sinavi                                                  | Başlangıç Zamanı<br>6 Nisan 2020 Pazartesi 1640                                                                     | işlem<br>Başta              |

7. Sınava başlamak için **Başla** butonuna tıklanır ve sınav başlatma ekranı açılır.

| ayfa           | Aktif Olan Ot                                                         | urum Hızlı Er                                               | isim                                                                              |                                                                                                    | 🖶 Anas                      |
|----------------|-----------------------------------------------------------------------|-------------------------------------------------------------|-----------------------------------------------------------------------------------|----------------------------------------------------------------------------------------------------|-----------------------------|
| erim           |                                                                       |                                                             | .3                                                                                |                                                                                                    |                             |
| m              | <ul> <li>Bu sayfa uzerinden a<br/>sağlayabilirsiniz. Anasa</li> </ul> | iktir ve yaklaşmakta olan ca<br>yfaya ulaşmak için Anasayfa | nıi ders ve sınav aktivitelerinizi görel<br>aya Git butonuna tıklayabilir veya so | ollir ve Derse Git bütönüna tiklayarak döğrüdan ilgili ö<br>I menü üzerinden istediğiniz sayfaya geçiş yapabilirsi | iers saytasına geçiş<br>niz |
| izelgem        | _                                                                     |                                                             |                                                                                   |                                                                                                    |                             |
| im Araçları <  |                                                                       |                                                             |                                                                                   |                                                                                                    |                             |
| net Adreslerim |                                                                       |                                                             |                                                                                   |                                                                                                    |                             |
|                | Aktivite Türü                                                         | Ders Adı                                                    | Aktivite Adı                                                                      | Başlangıç Zamanı                                                                                                   | İşlem                       |
|                | Sinav                                                                 | Örnek Ders                                                  | deneme vize sınavı                                                                | 6 Nisan 2020 Pazartesi 16:40                                                                                       | Başla                       |
|                |                                                                       |                                                             |                                                                                   |                                                                                                    |                             |

8. Açılan ekranda **Onaylıyorum** kutucuğu işaretlenerek **Başla** butonuna basılır.

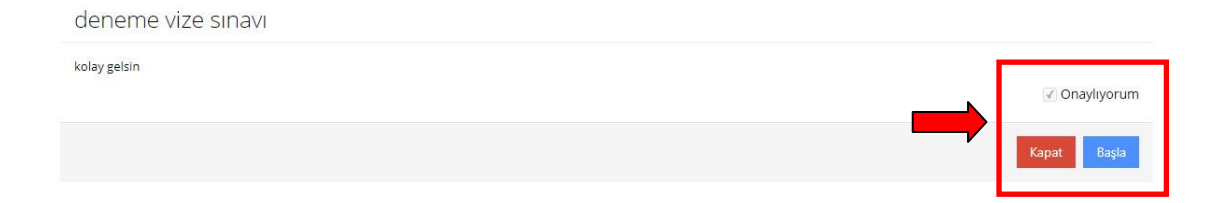

 Sınav başladığında ilgili sorunun cevabı seçenek üzerine tıklanarak işaretlenir. Bir sonraki soruya Sonraki butonuna tıklanarak geçilir. Eğer istenirse sağ taraftaki panelde Soruları Otomatik İlerlet seçeneği seçilerek bir sonraki soruya otomatik olarak geçilebilir. Kalan sınav süresi sağ taraftaki panelde sınav süresi boyunca gösterilir.

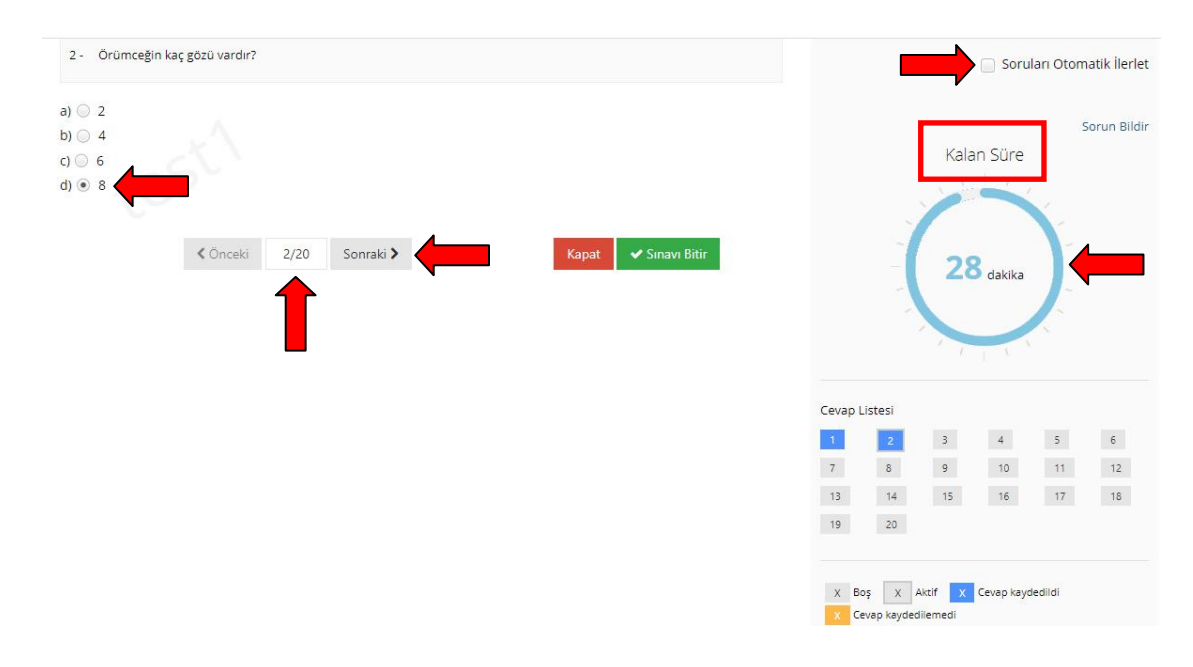

10. Sınav süresinin altında **Cevap Listesi** paneli vardır. Bu panelde sınavdaki toplam soru sayısı görülür. Cevaplanan ve kaydedilen sorular maviyle işaretlenir.

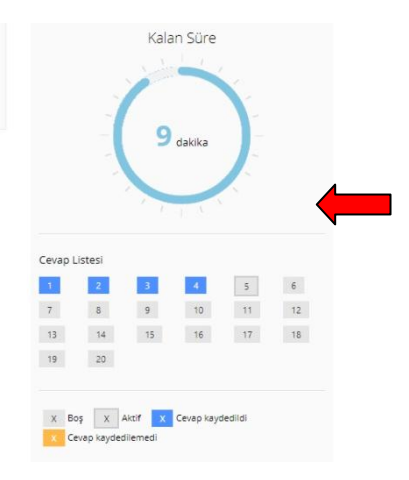

 Sınav süresince istenildiği zaman Kapat butonuna basılarak sınavdan çıkılabilir. <u>Tüm soruları</u> eksiksiz olarak işaretlediğinizden ve sınavı sonlandırmak istediğinizden emin olmadan Sınavı <u>Bitir butonunu kullanmayınız. Her bir dersin sınavını 3 (üç) defa alma hakkınız vardır. Sınavın</u> <u>3 (üç) defa alınıp sonlandırılmasından sonra tekrarlanması mümkün değildir.</u>

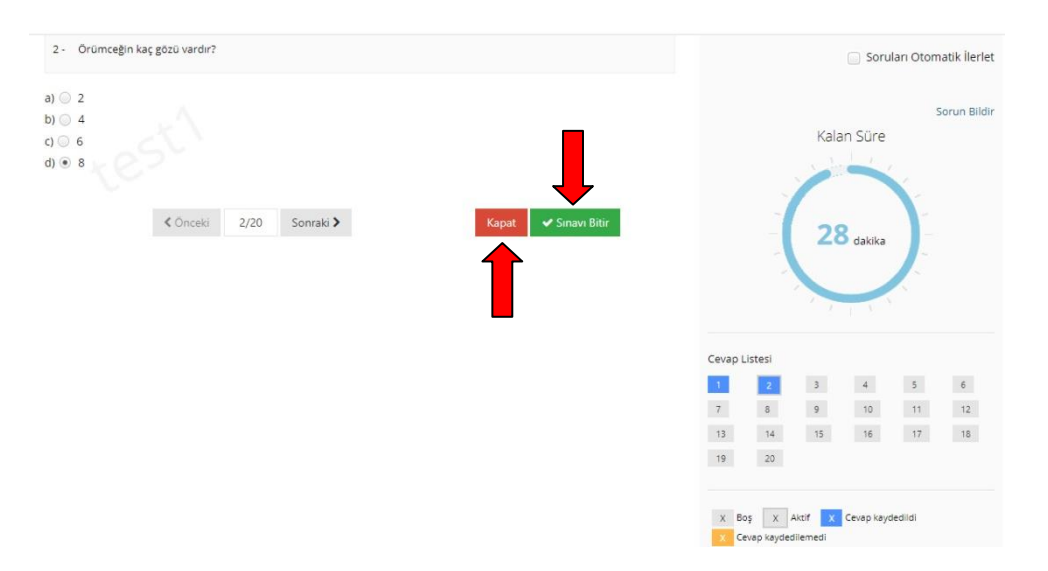

12. **Kapat** butonuna tıklandığında onay penceresi açılır. Ekranda cevaplanmamış soru sayısı belirtilir. **Evet** butonuna tıklanırsa sınavdan çıkılır. **Bu durumda o ana kadar cevaplanan sorular işaretlenen seçenekleriyle birlikte kaydedilir**. **Bu durumda sınavınız tamamlanmamış ve henüz sonlandırılmamıştır**. **Hayır** butonuna tıklanılması durumunda ise sınava geri dönülür.

| Pencereyi kapatmak istediğinize emin misiniz? $^{	imes}$ |
|----------------------------------------------------------|
| Cevaplanmamış soru sayısı: 18                            |
| Hayır Evet                                               |

13. Evet butonuna tıklanarak sınavdan çıkılması durumunda, <u>o sınav oturumuna ait kalan süre</u> geri sayılarak işlemeye devam eder. Sınavın aktif olduğu tarih/saat aralığı içerisinde olmak koşuluyla kalan sınav süresi içerisinde sınava tekrar girilerek kalınan yerden devam edilebilir. Sınava tekrar girmek için yine anasayfadan ilgili sınav için Başla butonuna tıklanır.

|                                    |                                                                       |                                                                                     | ¢ 🖂                                                                                                    | 🗐 🚱 💄 test deneme 🗸        |
|------------------------------------|-----------------------------------------------------------------------|-------------------------------------------------------------------------------------|----------------------------------------------------------------------------------------------------|----------------------------|
| Aktif Olar                         | n Oturum Hızlı Er                                                     | isim                                                                                |                                                                                                    | 🖷 Anasayfa                 |
|                                    |                                                                       | 3                                                                                   |                                                                                                    | ×                          |
| Bu sayfa üzerir sağlayabilirsiniz. | nden aktif ve yaklaşmakta olan ca<br>Anasayfaya ulaşmak için Anasayfa | ınlı ders ve sınav aktivitelerinizi göret<br>aya Git butonuna tıklayabilir veya sol | olir ve Derse Git butonuna tıklayarak doğrudan ilgili de<br>menü üzerinden istediğiniz sayfaya geçiş yapabilirsin | ers sayfasına geçiş<br>liz |
| n                                  |                                                                       |                                                                                     |                                                                                                    |                            |
| lari <                             |                                                                       |                                                                                     |                                                                                                    |                            |
| slerim                             |                                                                       |                                                                                     |                                                                                                    |                            |
| Aktivite Türü                      | Ders Adı                                                              | Aktivite Adı                                                                        | Baslangic Zamani                                                                                                  |                            |
| ARTITIC TUTU                       |                                                                       |                                                                                     | , ,,                                                                                                    | İşlem                      |
| Sinav                              | Örnek Ders                                                            | deneme vize sınavı                                                                  | 6 Nisan 2020 Pazartesi 16:40                                                                                      | işlem<br>Başla             |

14. Daha sonra açılan ekranda **Onaylıyorum** seçilir ve **Başla** butonuna tıklanır. Sınav, birinci sorudan itibaren, daha önce cevaplanan sorular işaretlenmiş olan şıkları seçili olarak tekrar ekrana gelir.

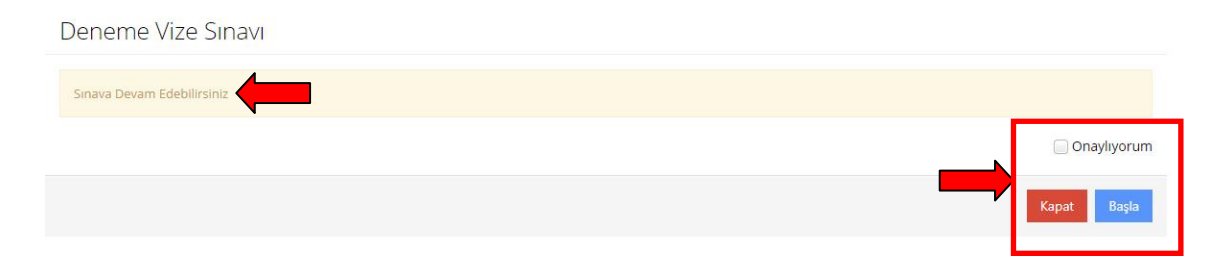

15. <u>Kalan sınav süresi bittikten sonra veya sınavın aktif olduğu tarih/saat sona erdikten sonra, daha önceden Evet butonuna tıklanarak sınavdan çıkılmış ise, tekrar sınava girilemez ve sınavınız değerlendirmeye alınmaz.</u> Bu durumda Sınav Katılım Hakkınız Dolmuştur uyarısı ekranı gelir. Bu durumda Onayla ve Başla butonları çalışmaz. <u>Bu durumda sınavınız geçersizdir</u>.

| Deneme Vize Sınavı                |             |
|-----------------------------------|-------------|
| Sinava Katılım Hakkınız Dolmuştur |             |
|                                   | Onayliyorum |
|                                   | Kapat Başla |

16. <u>Sınavınızın geçerli olması ve değerlendirilebilmesi için verilen sınav süresi içerisinde (60</u> <u>dakika) ve sınavın aktif olduğu süre/tarih aralığı içerisinde soruların cevaplanarak mutlaka</u> <u>Sınavı Bitir butonuna tıklanması ve sınavın kaydedilerek sonlandırılması gerekmektedir.</u>

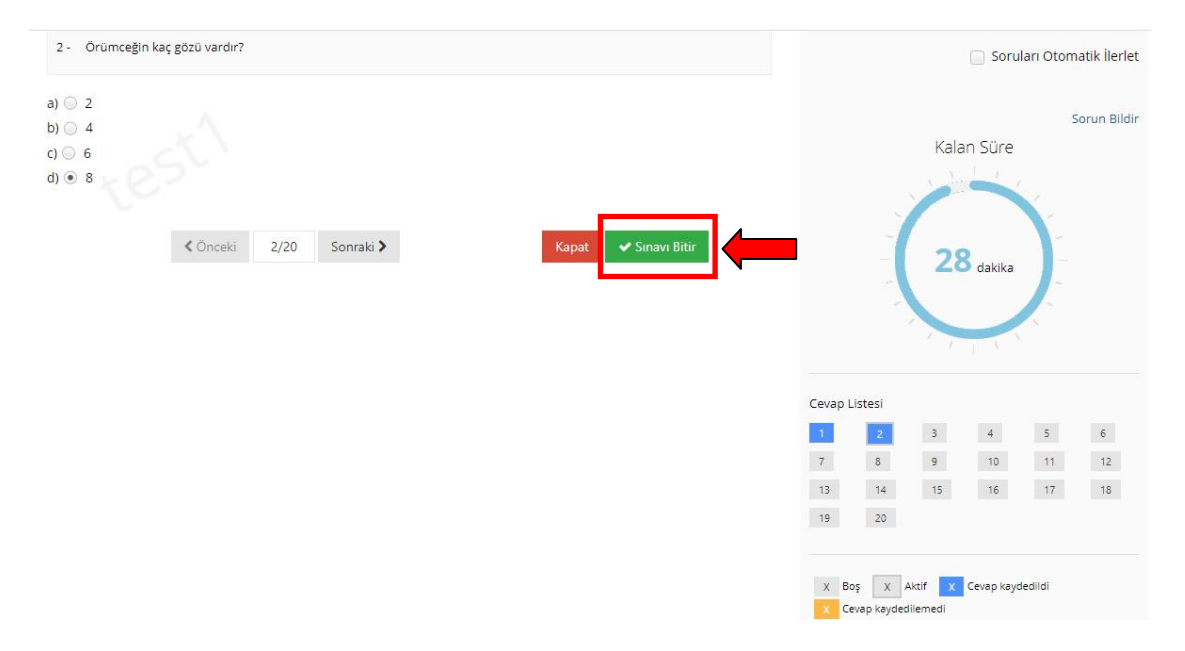

17. Sınavı Bitir butonuna tıklandığında aşağıdaki uyarı ekranı gelir. Evet butonuna tıklandığında sınavınız kaydedilir.

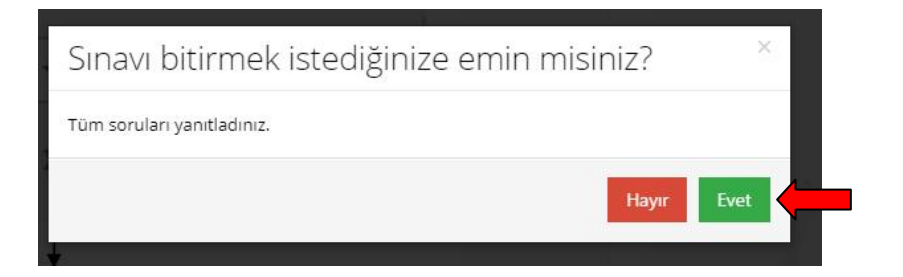

18. Sınav başarılı bir şekilde sonlandırıldıktan sonra aşağıdaki onay ekranı alınır.

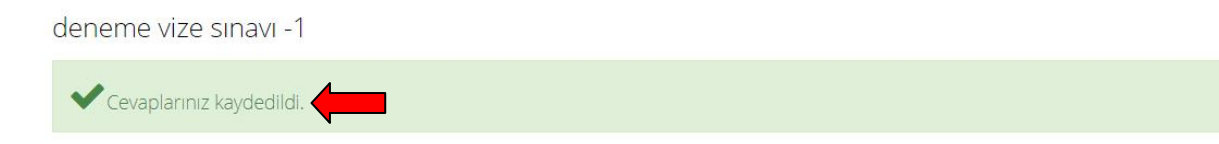

- 19. <u>Her bir dersin sınavını 3 (üç) defa alma hakkınız vardır</u>. Sınav birinci kez alındığında, Sınavı Bitir butonuna basarak sonlandırdığınızda sınavınız kaydedilir ve notlanır. <u>Sınavı ikinci veya</u> üçüncü alışınızda, bir önceki alışınızda işaretlediğiniz seçenekler tekrar ekrana gelmez, tüm soruların baştan tekrar işaretlenmesi ve Sınavı Bitir butonuna basılarak sınavın kaydedilmesi gerekmektedir.
- 20. Sınavın birden fazla kez alınması durumunda notu en yüksek olan sınav geçerlidir.
- 21. <u>SINAVINIZIN GEÇERLİ OLMASI VE DEĞERLENDİRİLEBİLMESİ İÇİN VERİLEN SINAV SÜRESİ (60</u> DAKİKA) VE SINAVIN AKTİF OLDUĞU TARİH/SAAT ARALIĞI İÇERİSİNDE SORULARIN <u>CEVAPLANARAK SINAVI BİTİR</u> BUTONUNA TIKLANMASI VE SINAVIN KAYDEDİLEREK <u>SONLANDIRILMASI GEREKMEKTEDİR. BU İŞLEM YAPILMADIĞINDA SINAVINIZ GEÇERSİZ</u> <u>OLACAKTIR.</u>
- 22. <u>SINAVLAR 23 KASIM 2020 PAZARTESİ SAAT 08:00 İLE 27 KASIM 2020 CUMA SAAT 23:59</u> <u>ARASINDA 5 (BEŞ) GÜN SÜREYLE AKTİF OLACAĞINDAN; VİZE SINAVINA</u> <u>GİRMEYEN/GİREMEYEN ÖĞRENCİLERİN MAZARET SINAVINA GİREBİLMELERİ İÇİN BU SÜRE</u> <u>ZARFINDA SINAVA GİRMELERİNİ ENGELLEYECEK DURUMLARINI GÖSTERİR RESMİ BELGE İLE</u> <u>BAĞLI BULUNDUKLARI YÜKSEKOKUL VEYA FAKÜLTE MÜDÜRLÜK/DEKANLIKLARINA DİLEKÇE</u> <u>İLE BAŞVURMALARI GEREKMEKTEDİR. ÖĞRENCİLERİN MAZARET SINAVINA GİRMEYE HAK</u> <u>KAZANIP KAZANMADİKLARI BAĞLI BULUNDUKLARI YÜKSEKOKUL VEYA FAKÜLTE</u> <u>MÜDÜRLÜK/DEKANLIKLARINCA ALINACAK YÖNETİM KURULU KARARIYLA BELİRLENECEKTİR.</u>
- 23. <u>SINAV SIRASINDA HERHANGİ BİR TEKNİK AKSAKLIK YAŞANMASI DURUMUNDA LÜTFEN</u> <u>AŞAĞIDAKİ ADRESE İSİM-SOYAD, ÖĞRENCİ NO, BAĞLI BULUNDUĞUNUZ</u> <u>FAKÜLTE/YÜKSEKOKUL, BÖLÜM VE DERS BİLGİLERİNİ DE İÇEREN E-MAİL ATINIZ:</u>

uzem@karatekin.edu.tr